# RANCANG BANGUN PEMROGRAMAN SISTEM KENDALI PC SERVER JARAK JAUH MENGGUNAKAN SMS GATEWAY BERBASIS OPEN SOURCE

Krisnha Prasetyo, Spd<sup>1</sup>, Suyatno Budiharjo,ST<sup>2</sup>, Triady Widodo<sup>3</sup>

<sup>1,3</sup>Akademi Teknik Telekomunikasi Sandhy Putra Jakarta, <sup>2</sup>PTIK

## ABSTRAK

SMS telah menjadi suatu tren, bahkan gaya hidup baru tersendiri saat ini. Kepopuleran dan kemudahan penggunaan teknologi SMS, telah menggerakkan banyak pihak untuk memanfaatkan teknologi ini. Diantara implementasi teknologi SMS dalam kehidupan sehari-hari saat ini adalah *remote control system* (sistem kendali jarak jauh), yang berfungsi untuk menjalankan sebuah aplikasi / program lain jarak jauh via SMS, dengan menggunakan SMS gateway sebagai interface sistem operasi komputer dengan perangkat komunikasi. Salah satu aplikasi dari implementasi teknologi SMS tersebut yaitu *Remote control system* pada PC Server. Untuk menjamin efisiensi dan efektifitas pada implementasi tersebut, saat ini banyak digunakan perangkat lunak berupa sistem operasi dan aplikasi yang murah, *free* namun andal berbasis *open source*, yaitu GNU/Linux serta beberapa aplikasi di dalamnya, diantaranya tool SMS gateway, bahasa pemrograman Gambas, dan service-service system.

Metodologi penelitian pada proyek akhir ini meliputi studi literatur, perancangan dan realisasi, pengujian dan analisa perancangan guna mencapai suatu hasil yang diharapkan, yaitu bekerjanya suatu sistem *remote control* PC Server.

Hasil akhir dari proyek akhir ini yaitu dapat menghasilkan suatu sistem yang dapat memudahkan *admin* komputer. Hal yang dapat dilakukan seorang *admin* hanyalah dengan mengetikkan SMS dari *handphone*-nya untuk bisa mengendalikan PC *server* walaupun jauh dari tempatnya.

Kata Kunci : SMS, SMS Gateway, Remote Control, PC Server, Open Source

### ABSTRACT

SMS have to be a trend, and so a new lifestyle even now. The famous easily used to SMS technology, have to move much party to the benefit this technology. In the middle of SMS technology in the livelihood is a remote control system, have function to way application / other program far distance by SMS, with using SMS gateway as interface computer operating system by communication set. Anyone application from SMS technology implementation is remote control system of Server PC.

To guarantee the efficiency and effectivity on that implementation, now much to used software are operating system and cheap application, free but realiable on the base **open source**, is GNU/Linux and some application inside, like tool SMS gateway, Gambas language program, and service system.

The research methodology of this final project overwhelming literature study, design and realization, testing and planning analyze to reach an expected result, is workable remote control system Server PC.

The last result of this final project are expected to give a system which can make easier the computer user ( admin ). Thing that can be done by a computer user (admin) is just to tick from handphone to control server PC although far from place.

Key Words : SMS, SMS Gateway, Remote Control, PC Server, Open Source

# PENDAHULUAN

### 1.1 Latar Belakang

Short Message Service yang lebih dikenal dengan SMS, telah menjadi suatu tren, bahkan gaya hidup baru tersendiri saat ini. Di mana-mana, baik di tempat keramaian maupun di lingkungan tempat tinggal, dapat dijumpai orang yang tengah asyik memainkan jari pada telepon genggam (ponsel) mereka, untuk menuliskan pesan singkat atau yang lebih dikenal dengan istilah SMS itu tadi.

SMS sendiri adalah sebuah teknologi. Teknologi yang memungkinkan untuk menerima maupun mengirim pesan antar telepon bergerak (ponsel). Teknologi ini pertama kali diperkenalkan pada tahun 1992 di Eropa oleh ETSI (*European Telecommunications Standards Institute*), dan pada awalnya menjadi suatu standar untuk telepon *wireless* berbasis GSM (*Global System for Mobile Communications*). Namun teknologi lain seperti CDMA dan TDMA pun memasukkan SMS ini sebagai fitur standar mereka.

Kepopuleran dan kemudahan penggunaan teknologi SMS, telah menggerakkan banyak pihak untuk memanfaatkan teknologi ini. Salah satu implementasi atau aplikasi teknologi SMS dalam kehidupan sehari-hari saat ini adalah *remote control system* (sistem kendali jarak jauh). Aplikasi ini berbeda dengan aplikasi-aplikasi lainnya seperti *polling / voting, reminder, warning, monitoring, autoresponder* dan sebagainya. Bila aplikasi tersebut dapat mengirimkan SMS, sedangkan *remote control system* berfungsi untuk menjalankan sebuah aplikasi / program lain jarak jauh *via* SMS, dengan menggunakan SMS *gateway* sebagai *interface* sistem operasi komputer dengan perangkat komunikasi.

Dalam sebuah kantor biasanya PC tidak berdiri sendiri, namun saling berhubungan dengan LAN (*Local Area Network*), yang dikontrol oleh PC server. PC server berfungsi mengendalikan serviceservice sistem seperti server web, database server, proxy server, file sharing server dan sebagainya. Misalnya terkadang admin lupa untuk mematikan, menghidupkan atau restart salah satu dari service sistem di atas pada PC servernya. Selain itu,apabila ia juga lupa untuk mematikan atau restart PC servernya. Mereka baru tersadar apabila telah meninggalkan PC server jauh dari tempatnya.

Alasan itulah yang membuat penulis berusaha untuk merancang suatu program *remote control system pada PC Server* yang dapat memecahkan masalah tersebut dengan menggunakan SMS *gateway* berbasis *Open Source* (perangkat lunak berupa sistem operasi dan aplikasi yang murah, *free* namun andal, dengan tujuan efisiensi dan efektifitas).

# 1.2 Tujuan Penulisan

Adapun tujuan penulisan dari proyek akhir ini adalah :

- 1. Mempelajari dan merealisasikan perancangan program sistem kendali PC *server* jarak jauh menggunakan SMS *gateway* berbasis *open source.*
- 2. Memperkenalkan sistem operasi dan aplikasi yang murah, free namun andal (GNU/LINUX- Knoppix 4.0.2)
- 3. Mempelajari arsitektur dan penyusunan program pada *Gambas* 1.9.20.
- 4. Mempelajari konsep client/server.
- 5. Mempelajari dan menjalankan aplikasi SMS gateway
- 6. Mempelajari arsitektur dan menjalankan service-service sistem dan command line tool.

### 1.3 Rumusan Masalah

Dengan memperhatikan identifikasi masalah di atas, maka penelitian akan dilakukan untuk menjawab permasalahanpermasalahan dibawah ini :

- Bagaimana merancang dan membuat sistem kendali PC server dengan menggunakan SMS gateway berbasis open source.
- Apakah rancangan sistem kendali PC server menggunakan SMS gateway berbasis open source dapat bekerja dengan baik.

## 1.4 Pembatasan Masalah

Ruang lingkup permasalahan dalam laporan proyek akhir ini hanya terbatas pada masalah-masalah sebagai berikut :

- 1. Perancangan arsitektur SMS gateway.
- Pembuatan program sistem kendali PC server menggunakan program Gambas 1.9.20.
- 3. Tidak membahas instalasi LAN, *Knoppix* 4.0.2, *Gambas* 1.9.20, *Apache, Samba.* Hanya membahas teori dasar secara umum.
- 4. Tidak membahas secara detil konfigurasi serial port, hanya membahas setting serial port untuk operasi SMS gateway.
- 5. Hanya membuat perintah untuk mematikan,menghidupkan,dan restart (*on,off,*& *restart*) *server web, server file sharing*, serta *restart / turn off* PC *server.*

## 1.5 Metodologi Penelitian

Dalam pelaksanaan proyek akhir ini, penulis melakukan beberapa metode penelitian untuk merealisasikan proyek akhir ini, yaitu :

### 1. Studi Literatur

Metode ini dilakukan dengan melakukan studi literatur di perpustakaan kampus atau di perpustakaan lain yang berhubungan dengan permasalahan yang akan dibahas, dan membaca buku referensi serta mencari data di situs internet yang dapat mendukung realisasi proyek akhir ini.

#### 2 Perancangan

Pada tahap ini penulis akan mencoba merancang program sistem kendali berdasarkan spesifikasi-spesifikasi yang diinginkan.

#### 3. Pengujian

Untuk mengetahui apakah perancangan sesuai dengan spesifikasi yang diinginkan maka dilakukan pengujian. Pengujian dilakukan pada saat rancangan telah selesai.

#### Analisa dan Evaluasi 4.

Dari kesalahan-kesalahan yang diketahui pada tahap pengujian, maka perlu dilakukan penganalisaan. Hal ini dimaksudkan agar pada tahap selanjutnya dapat dilakukan perancangan yang lebih memuaskan. Evaluasi juga dibutuhkan untuk menaetahui seberapa bagus sistem yang dirancang dan faktor apa saja yang dapat mempengaruhi kegagalan pada sistem tersebut.

#### Sistematika Penulisan 1.6

Secara umum sistematika penulisan proyek akhir ini terdiri dari bab-bab dengan metode penyampaian sebagai berikut :

#### BAB I PENDAHULUAN

Pada bab ini dikemukakan latar belakang masalah, maksud dan tujuan, rumusan masalah, pembatasan masalah, metodologi penelitian, sistematika penulisan.

#### BAB II SMS GATEWAY DAN SISTEM KENDALI PC SERVER BERBASIS OPEN SOURCE

Pada bab ini dibahas kerangka teori yang merupakan teori dasar yang mendukung proyek akhir ini dibuat.

PERANCANGAN PROGRAM SISTEM KENDALI PC BAB III SERVER BERBASIS OPEN SOURCE

Pada bab ini digambarkan subjek penelitian, perancangan program, dan cara kerja program secara keseluruhan.

PENGUJIAN DAN ANALISA SISTEM KENDALI PC BAB IV SERVER BERBASIS OPEN SOURCE

Pada bab ini pembatasan dilakukan untuk menguji dan menganalisa hasil perancangan serta implementasi dari program.

#### BAB V **KESIMPULAN DAN SARAN**

Pada bab ini dikemukakan kesimpulan dan saran-saran vang konstruktif untuk kesempurnaan proyek akhir.

# SMŠ GATEWAY DAN SISTEM KENDALI

# PC SERVER BERBASIS OPEN SOURCE

#### SMS (Short Message Service) 2.1

Short Message Service (SMS) merupakan salah satu fitur dari GSM yang dikembangkan dan di standarisasi oleh ETSI (European Telecomunications Standards Institute). Pada saat kita mengirim pesan SMS dari *handphone*, maka pesan SMS tersebut tidak langsung dikirim ke *handphone* tujuan, akan tetapi terlebih dahulu dikirim ke SMS *Center* (SMSC), yang terdapat di dalam MSC melalui sistem jaringan GSM dengan prinsip Store and forward, setelah itu baru dikirimkan ke handphone yang dituju.

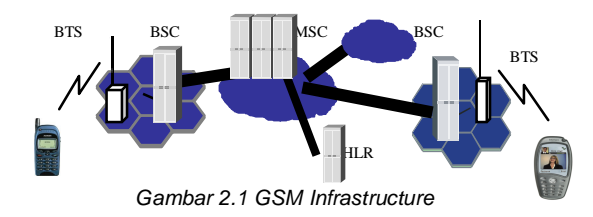

#### 2.1.1 Cara Keria SMS

Melalui keberadaan SMSC, kita dapat mengetahui status dan SMS yang dikirim, apakah telah sampai atau gagal diterima oleh handphone tujuan. Apabila handphone tujuan dalam keadaan aktif dan menerima SMS yang dikirim, handphone penerima akan mengirim kembali pesan konfirmasi ke SMSC yang menyatakan bahwa SMS telah diterima. Kemudian SMSC mengirimkan status tersebut kepada pengirim. Proses pengiriman SMS dapat dilihat pada gambar dibawah ini.

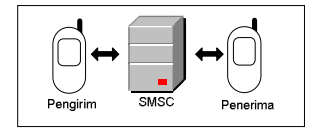

Gambar 2.2 Cara Kerja SMS Protocol Data Unit (PDU) 2.1.2

Dalam pengiriman dan penerimaan pesan SMS terdapat 2 mode, yaitu mode teks dan mode Protocol Data Unit (PDU). Mode teks adalah format pesan dalam bentuk teks asli yang dituliskan pada saat akan mengirim pesan. Sesungguhnya mode teks ini adalah hasil pengkodean dari mode PDU. Sedangkan mode PDU adalah format pesan dalam bentuk oktet heksadesimal dan oktet semidesimal dengan panjang pesan mencapai 160 karakter (7 bit) atau 140 karakter (8 bit). Di Indonesia, tidak semua operator GSM maupun terminal mendukung mode teks, sehingga mode yang digunakan adalah mode PDU. Pada pengiriman pesan terdapat dua jenis mobile, yaiitu Mobile Terminated (handphone Penerima) dan Mobile Originated (handphone Pengirim).

#### 2.1.2.1 SMS PDU Pengirim (Mobile Originated)

SMS PDU Pengirim adalah pesan yang dikirim dari handphone ke terminal melalui SMSC. Pesan yang akan dikirimkan oleh handphone masih dalam bentuk teks, sedangkan dalam pengiriman ke SMSC harus dalam bentuk PDU. Untuk itu sebelum dikirim, handphone akan melakukan perubahan dari format teks menjadi format PDU, proses ini sering disebut proses encodec. Adapun skema dan format PDU Pengirim telah diatur dan ditetapkan oleh ETSI sebagai berikut.

| Tabel 2.1 Skema Format SMS PDU Pengirim |          |    |    |     |     |    |     |    |
|-----------------------------------------|----------|----|----|-----|-----|----|-----|----|
| SCA                                     | PDU Type | MR | DA | PID | DCS | VP | UDL | UD |
|                                         |          |    |    |     |     |    |     |    |

Misalnya kita mengirim pesan SMS ke nomor 628176609297 dengan isi pesan "ABC" dengan batas waktu pengiriman (waktu penyimpanan pesan di SMSC, jika nomor tujuan tidak dapat menerima pesan) 5 hari. Maka format PDU adalah :

# 0011000C9126186706297900000341E110

Berikut akan dijabarkan beberapa hal tentang Skema Format SMS PDU Pengirim, yaitu : 1)

Service Centre Address

SCA adalah informasi dan alamat (nomor) SMSC. SCA memiliki tiga komponen utama, yaitu length, type of number, dan service centre number. Dalam pengiriman pesan SMS, nomor SMSC tidak dicantumkan.

Tabel 2.2 Service Centre Address Pengirim

| OKTET   | KETERANGAN                            | HASIL         |
|---------|---------------------------------------|---------------|
| Length  | Panjang informasi SMSC dalam oktet    | 00            |
| Type of | Format nomor dan SMSC                 |               |
| number  | 81 hexa = format lokal                | <none></none> |
|         | 91 hexa = format internasional        |               |
| Service | Nomor SMSC dan operator pengirim.     |               |
| Center  | Jika panjangnya ganjil maka pada      | <none></none> |
| Number  | karakter terakhir ditambahkan OF hexa |               |

#### PDU Type 2)

Nilai default dan PDU Type untuk SMS pengirim adalah 11 hexa, yang memiliki arti bahwa 11 hexa = 00010001.

### Tabel 2.3 PDU Type Pengirim

| BIT NO | 7  | 6    | 5   | 4   | 3   | 2  | 1   | 0   |
|--------|----|------|-----|-----|-----|----|-----|-----|
| Name   | RP | UDHI | SRR | VPF | VPF | RD | MTI | MTI |
| Nilai  | 0  | 0    | 0   | 1   | 0   | 0  | 0   | 1   |
| 14     |    |      |     |     |     |    |     |     |

Keterangan :

3)

RP : Reply Path. Parameter yang menunjukkan bahwa alur jawaban ada.

UDHI : User Data Header Indicator. Bit ini bernilai 1 jika data pengirim dimulai dengan suatu judul/tema.

: Status Report Request. Bit ini bernilai 1 jika laporan status SRR pengiriman diminta.

VPF : Validity Report Format. Format dan batas waktu pengiriman jika pesan gagal diterima.

00 → Jika pesan tidak disimpan di SMSC

10 → Format relatif (satu oktet).

01 → Format enchanced (tujuh oktet).

11 → Format absolut (tujuh oktet).

: Reject Duplicate. Parameter yang menandakan ya atau RD tidaknya Service Center akan menerima suatu pengiriman pesan SMS untuk suatu pesan yang masih disimpan dalam Service Center tersebut. Ia mempunyai MR dan DA yang sama sebagai pesan dikirimkan dan OA yang sama.

: Message Type Indicator. Bit bernilai 0 untuk menunjukkan MTI bahwa PDU ini adalah suatu SMS-DELIVER.

Message Reference (MR)

Message Reference adalah acuan dan pengaturan pesan SMS. Untuk membiarkan pengaturan pesan SMS dilakukan sendiri oleh handphone tujuan, maka nilai yang diberikan adalah "00". Jadi pada Message Reference hasilnya adalah 00.

#### Destination Address (DA) 4)

DA adalah alamat (nomor tujuan, yang terdiri atas panjangnya nomor tujuan (Length), format dan nomor tujuan (Type Number), dan nomor tujuan (dan nomor tujuan (Destination Number). Tabel 2.4 Destination Address Pengirim

5) Protocol Identifier (PID)

Protocol Identifier adalah tipe atau format dari cara pengiriman pesan. Misalnya tipe Standart Text, Fax, E-mail, telex dan lain-lainnya. Nilai default dari PID adalah 00 = "Standart Text". Pesan SMS yang akan dikirim menggunakan format teks standar, jadi pada Protocol Identifier hasilnya adalah 00.

Data Coding Scheme (DCS) 6)

Data Coding Scheme adalah rencana dan pengkodean atau Blinking SMS. Pesan SMS yang dikirim berupa teks standar, jadi pada Data Coding Scheme hasilnya adalah 00.

User Data Length (UDL) 7)

*User Data Length* adalah penjangnya pesan SMS yang akan dikirim dalam bentuk teks standar. Pada contoh ini pesan SMS yang dikirim adalah "ABC", yang memiliki 03 karakter (03 h). Jadi pada User Data Length hasilnya adalah O3.

User Data (UD) 8)

User Data adalah isi pesan yang akan dikirim dalam format heksadesimal. Pada contoh ini, isi pesan SMS yang dikirim adalah "ABC"=41E110. Pengkodean dari nilai teks standar menjadi heksadesimal dilakukan dengan bantuan Tabel ASCII.

#### 2.1.2.2 SMS PDU Penerima (Mobile Terminated)

SMS PDU Penerima adalah pesan dalam format PDU yang diterima terminal yang dikirim dari handphone melalui SMSC. Setelah itu terminal yang menerima pesan akan melakukan pengkodean menjadi teks, proses ini sering disebut proses decodec. Cara pengkodean format PDU sudah diatur dan distandarkan oleh ETSI. Format PDU dan SMS Penerima adalah :

|     | Tabel 2  | .5 SKE | ema ⊢ori | mat PDU | Penerima | 1   |    |
|-----|----------|--------|----------|---------|----------|-----|----|
| SCA | PDU Type | ŌA     | PID      | DCS     | SCTS     | UDL | UD |
|     |          |        |          |         |          |     |    |

Contoh kita menerima pesan dari 628176609297 dengan isi pesan SMS adalah "hallo" pada tanggal 12 Juli 1985 pukul 07:24:02

| OKTET                       | KETERANGAN                                                                                                    | HASIL        |
|-----------------------------|----------------------------------------------------------------------------------------------------|--------------|
| Length                      | Panjang informasi SMSC dalam<br>oktet                                                                                                    | 07           |
| Type of<br>number           | Format nomor dan SMSC<br>81 hexa = format lokal<br>91 hexa = format internasional                                                                                      | 91           |
| Service<br>Center<br>Number | Nomor SMSC dan operator<br>pengirim. Jika panjangnya ganjil<br>maka pada karakter terakhir<br>ditambahkan OF hexa<br>Contoh : XL = 62818445009<br>(PDU = 2618485400F9) | 2618485400F9 |

wib, maka format PDU adalah :

07912618485400F9040C912618670629790000

Penjelasan masing - masing format adalah sebagai berikut :

Service Center Address (SCA) 1)

SCA adalah alamat (nomor) dari SMSC. SCA memiliki tiga komponen utama, yaitu Length, Type of number, dan Service Center Number. Pada contoh di atas nilai dan SCA adalah 07912618485400F9.

Tabel 2.6 Service Center Address Penerima

PDU Type 2)

Nilai default dan PDU Type untuk SMS-Deliver adalah 04 hexa, yang memiliki arti 04 hexa = 00000100.

Tabel 2.7 PDU Type Penerima

| BIT<br>NO    | 7  | 6    | 5   | 4         | 3         | 2   | 1   | 0   |
|--------------|----|------|-----|-----------|-----------|-----|-----|-----|
| Name         | RP | UDHI | SRI | <nn></nn> | <nn></nn> | MMS | MTI | MTI |
| Nilai        | 0  | 0    | 0   | 0         | 0         | 1   | 0   | 0   |
| Katarangan : |    |      |     |           |           |     |     |     |

Keterangan : RP : Reply Path. Parameter yang menunjukkan bahwa alur jawaban ada.

. User Data Header Indicator. Bit ini bernilai 1 jika data pengirim dimulai dengan suatu judul/tema.

: Status Report Indication. Bit ini bernilai 1 jika suatu status SRI laporan akan dikembalikan ke SMSC.

MMS : More Message to Send. Bit ini bernilai 0 jika ada pesan lebih yang akan dikirim.

: Message Type Indicator. Bit ini bernilai 0 untuk MTI menunjukkan bahwa PDU ini adalah suatu SMS Deliver. Originator Address (OA) 3)

OA adalah alamat (nomor) dari pengirim, yang terdiri atas panjangnya nomor pengirim (Length), format nomor pengirim (Type

| OKTET              | KETERANGAN           | HASIL        |
|--------------------|----------------------|--------------|
| Length             | 12                   | 0C           |
| Type of Number     | Format Internasional | 91           |
| Destination number | 628176609297         | 261867062979 |

Number), dan nomor pengirim (Originator Number). Nilai OA pada contoh di atas adalah 0C91261867062979.

|    |            | -                                                      |              |
|----|------------|--------------------------------------------------------|--------------|
|    | OKTET      | KETERANGAN                                             | HASIL        |
|    | Length     | Panjang nomor Pengirim                                 | 0C           |
|    | Type of    | Format nomor dan SMSC                                  |              |
|    | number     | 81 hexa = format lokal                                 | 91           |
|    |            | 91 hexa = format internasional                         |              |
|    | Originator | Nomor pengirim dan operator                            |              |
|    | Number     | pengirim. Jika penjangnya<br>ganjil maka pada karakter | 261867062979 |
|    |            | terakhir ditambahkan OF hexa                           |              |
| 4) | Protoc     |                                                        |              |

Protocol Identifier adalah tipe atau format dan cara pengiriman pesan, yang biasanya diatur dari handphone pengirim. Misalnya tipe Standart Text, Fax, E-mail, Telex dan lain-lainnya. Nilai default dan PID adalah 00 = "Standart Text". Untuk contoh di atas nilai dan PID adalah 00, sehingga pesan yang diterima berupa teks standar.

Data Coding Scheme (DCS) 5)

Data Coding Scheme adalah rencana dan pengkodean data untuk menentukan kelas dan pesan, apakah berupa SMS teks standar, *Flash* SMS, atau *Blinking* SMS. Pada contoh di atas *DCS* adalah 00 yang berarti bahwa pesan yang diterima merupakan pesan teks standar.

Service Center Time Stamp (SCTS) 6)

Service Center Time Stamp adalah waktu dan penerimaan pesan oleh SMSC penerima. SCTS terdiri atas tahun, bulan, tanggal, jam, menit, dan detik, serta zona waktu. Nilai SCTS pada contoh di atas adalah 58702170422082 .

Tabel 2.9 Service Center Time Stamp Penerima

| NAMA      | NILAI                                                                                         | HASIL |
|-----------|-----------------------------------------------------------------------------------------------|-------|
| Year      | 85 (1985)                                                                                     | 58    |
| Month     | 07 (Juli)                                                                                     | 70    |
| Date      | 12                                                                                            | 21    |
| Hour      | 07                                                                                            | 70    |
| Minute    | 24                                                                                            | 42    |
| Second    | 02                                                                                            | 20    |
| Time Zone | 28, dimana 1 unit 15 menit. Jadi<br>(15x28)/60 – 7 jam. Sehingga<br>menjadi GMT +07:00 – WIB. | 82    |

User Data Length (UDL)

User Data Length adalah panjang dari pesan yang diterima dalam bentuk teks standar. Pada contoh nilai dari UDL adalah 05, yang berarti pesan yang diterima adalah sebanyak 5 karakter = "hallo". User Data (UD)

User Data adalah pesan yang diterima dalam format heksadesimal. Pada contoh di atas nilainya adalah C8309BFD06.

#### SMS Gateway 2.2

7)

Istilah gateway, bila dilihat pada kamus Inggris-Indonesia diartikan sebagai pintu gerbang. Namun pada dunia komputer, gateway dapat berarti juga sebagai jembatan penghubung antar satu sistem dengan sistem yang lain yang berbeda, sehingga dapat terjadi pertukaran data antar sistem tersebut. Dengan demikian, SMS gateway dapat diartikan sebagai suatu penghubung untuk lalu lintas data-data SMS, baik yang dikirimkan maupun yang diterima [1].

Pada awalnya, SMS gateway dibutuhkan untuk menjembatani antar SMSC. Hal ini dikarenakan SMSC yang dibangun oleh perusahaan yang berbeda memiliki protokol komunikasi sendiri, dan protokol-protokol itu sendiri bersifat pribadi. Sebagai contoh, Nokia memiliki protokol SMSC yang disebut CIMD, sedangkan CMG memiliki protokol yang disebut dengan EMI. SMS *gateway* ini kemudian ditempatkan di antara kedua SMSC yang berbeda tersebut, yang berfungsi sebagai relay bagi keduanya, yang kemudian akan menerjemahkan data dari protokol SMSC satu ke protokol SMSC lainnya yang dituju. Perhatikan ilustrasi berikut ini [1]. SMSC SMSC

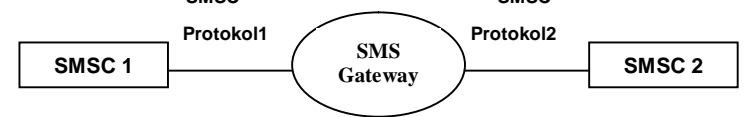

### Gambar 2.3 Ilustrasi SMS gateway

Namun seiring perkembangan teknologi komputer, baik dari sisi hardware maupun software, dan perkembangan teknologi komunikasi, SMS gateway tidak lagi dimaksudkan sebagaimana ilustrasi di atas. Dewasa ini, masyarakat lebih mengartikan SMS gateway sebagai suatu jembatan komunikasi yang menghubungkan perangkat komunikasi (dalam hal ini ponsel) dengan perangkat komputer mereka, yang menjadikan aktifitas SMS menjadi lebih mudah dan menyenangkan. Pengertian SMS gateway kemudian lebih mengarah pada suatu program yang mengkomunikasikan antara sistem operasi komputer, dengan perangkat komunikasi yang terpasang untuk mengirim atau menerima SMS. Salah satu komunikasi yang terjadi dapat dilakukan dengan mengirimkan perintah AT pada perangkat komunikasi tersebut, kemudian hasil operasinya dikirimkan kembali ke komputer. Dibutuhkan suatu *interface* baik dalam bentuk aplikasi maupun halaman web untuk dapat membaca SMS yang masuk, atau mengirim SMS tersebut [1].

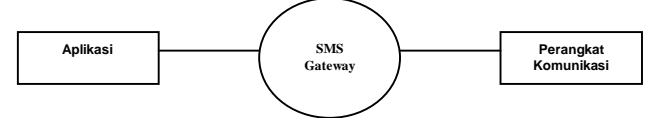

## Gambar 2.4 Aplikasi SMS gateway Perangkat Komunikasi

Perangkat komunikasi di sini adalah perangkat yang dapat digunakan untuk mengirimkan atau menerima SMS. Perangkat-perangkat tersebut dapat berupa :

- 1. Telepon seluler (Ponsel)
- 2. GSM Modem

2.2.1

3. GPRS Modem

### 2.2.2 Media Koneksi

Media koneksi di sini adalah media yang dapat digunakan untuk mengirimkan data dari perangkat komunikasi ke komputer atau sebaliknya. Pada ponsel, istilah yang sering digunakan adalah *connectivity* atau konektivitas. Media-media tersebut di antaranya adalah :

- 1. Kabel Data
- 2. Bluetooth
- 3. IrDa
- 2.2.3 AT Command

AT Command adalah perintah – perintah yang digunakan dalam komunikasi dengan Serial Port. Dengan AT Command kita dapat mengetahui vendor dan handphone yang digunakan, kekuatan sinyal, membaca pesan yang ada pada SIM Card, mengirim pesan, mendeteksi pesan SMS baru yang masuk secara otomatis, menghapus pesan pada SIM Card, dan masih banyak lagi. Adapun perintah yang biasa digunakan yang berhubungan dengan SMS adalah sebagai berikut:

| Tabal 2 10 | AT Commond | I Intuk CMG |
|------------|------------|-------------|
|            | AT COmmand |             |

| AT Command | Keterangan                       |  |  |  |
|------------|----------------------------------|--|--|--|
| AT+CNMI    | Mendeteksi pesan SMS baru yang   |  |  |  |
|            | masuk secara otomatis            |  |  |  |
| AT+CMGL    | Membuka daftar SMS yang ada pada |  |  |  |
|            | SIM Card                         |  |  |  |
| AT+CMGS    | Mengirim pesan SMS               |  |  |  |
| AT+CMGR    | Membaca pesan SMS                |  |  |  |
| AT+CMGD    | Menghapus pesan SMS              |  |  |  |

## 2.2.4 Komunikasi

Saat ini, proses komunikasi antar komputer dan *handphone* dilakukan melalui serial port USB dengan menggunakan standar *serial* UART (*Universal Asynchronous Receive Transmitter*)

# 2.2.4.1 Setting

Software dapat mengontrol setting dari koneksi serial, biasanya seperti setting baudrate/speed, parity, stopbits, dan flow control.

### 1. Baudrate

Baudrate adalah kecepatan bit dari satu device ke device yang lain dalam satu detik (bit/s). Biasanya kecepatan bit per detik untuk synchronous start/stop communication adalah 300, 1200, 2400, 9600, 19200 bit/2, dll.

### 2. Parity

Parity adalah metode mendeteksi kesahalan/error pada transmisi. Tipe dari setting parity adalah :

- None : Tidak adanya pengecekan error pada tranmisi.
- Odd : Adanya pengecekan *parity* dengan menambahkan *bit* per karakter per data unit (biasanya 7 atau 8 *bits). Bit Parity* akan di-*set* 0, jika total *bit* yang diterima tidak sama maka terjadi *error* atau *corrupt.*
- Even : Adanya pengecekan parity dengan menambahkan 1 bit per karakter per data unit (biasanya 7 atau 8 bits), bit parity akan di-set 1, jika total bit yang diterima tidak sama maka terjadi error atau corrupt.

### 3. DataBits

Menspesifisikan banyaknya *bits* dalam satu kali pengiriman, biasanya menggunakan 5 sampai 8 *bits*.

# 4. StopBits

Menspesifisikkan banyaknya bits yang mengindikasikan akhir dari 1 byte. StopBits biasanya menggunakan 1 atau 2 bits.

### 5. Flow Control.

Merupakan pengontrolan *flow* data yang masuk atau keluar. Serial Port mungkin menggunakan sinyal pada *interface* untuk mempause dan menjalankan kembali dari transmisi data. *Flow Control* yang biasanya menggunakan :

| None | : Tidak adanya | pengontrolan flow. |
|------|----------------|--------------------|
|------|----------------|--------------------|

| XON/XOFF    | : Karakter XON/XOFF akan dikirim oleh penerima   |
|-------------|--------------------------------------------------|
|             | ke penginini. XON                                |
|             | dikirim ke pengirim, jika penerima siap menerima |
|             | data lagi,                                       |
|             | XOFF dikirim ke pengirim untuk berhenti          |
|             | mengirim.                                        |
| Hardware    | : Pengontrolan diatur oleh hardware,             |
|             | menggunakan metode handshake                     |
|             | antar hardware pengirim dan penerima dengan      |
|             | mengirim sinyal.                                 |
| 0.0 DO Com. |                                                  |

### 2.3 PC Server

PC Server atau bisa juga disebut server adalah sebuah komputer yang menyediakan file, sumber daya, atau layanan tertentu yang dibutuhkan dalam sebuah jaringan. Umumnya komputer yang dijadikan server akan memiliki spesifikasi perangkat keras yang lebih tinggi daripada komputer-komputer lain di jaringan tersebut. Sebuah server terhubung dengan *client*. Secara mudah, *client* adalah komputer yang bukan server. Jika server menyediakan file, sumber daya, atau layanan tertentu, maka *client* komputer yang meminta file, sumber daya, atau layanan tersebut [7].

## 2.3.1 Service-Service Sistem Server

Seperti telah dijelaskan diatas, bahwa server menyediakan layanan tertentu (service-service sistem) yang dibutuhkan dalam sebuah jaringan. Beberapa service itu diantaranya yaitu : Server Web, FTP Server, E-mail Server, DNS Server, Proxy Server, Database Server, Server File Sharing, dan sebagainya

# 2.4 Open Source

Linux adalah sistem operasi yang bersifat multiuser dan multitasking, yang dapat berjalan di multiplatform, termasuk pada platform prosessor intel 386 maupun yang lebih tinggi. Sistem operasi ini dapat berinteroperasi dengan baik dengan sistem operasi lainnya temasuk Apple, Windows, FreeBSD, dan Novell.

*Linux* merupakan pengenbangan dari *Minix* (*Mini Unix*), yang dikembangkan oleh Linux B. Torvalds. Pada dasarnya, *Linux* adalah sebuah *kernel*, yang merupakan inti dari suatu sistem operasi, yang menangani I/O, pengaturan memori, pengaturan proses dan interaksi antara perangkat keras dan aplikasi. Secara sederhana, untuk sebuah sistem operasi yang lengkap, di atas kernel masih ada lapisan pustaka/*system call*, dan lapisan aplikasi.

Oleh sebab itu, *Linux* sering disebut GNU/*Linux*, mengingat *Linux* tidak dapat berjalan sendiri dan selalu tampil dengan menyertakan program aplikasi tambahan lain untuk masuk di dalamnya. GNU menunjukkan suatu bendera lisensi yang menangani aplikasi-aplikasi yang berjalan di *Linux*.

Pemaketan yang merupakan gabungan antara kernel (Linux), pustaka dan aplikasi yang diracik dan dikompilasi dengan tata cara tertentu itulah yang disebut distribusi Linux (distro). Beberapa distro besar diantaranya Knoppix, Fedora Core, Mandriva, Debian, SuSE, Red Hat, Slackware, Ubuntu dan sebagainya. Distro dapat dikatakan besar apabila memiliki aplikasi-aplikasi yang banyak dan lengkap. Distro tersebut harus memiliki teknologi, ciri khas, basis pengguna serta sangat mungkin memiliki distro-distro turunan.

Saat ini Linux didisribusikan dengan metode yang bernama Open Source, yaitu suatu lisensi perangkat lunak di mana pemilik program tetap memegang hak ciptanya, tetapi orang lain dapat menyebarkan, memodifikasi bahkan menjual kembali program tersebut dengan syarat kode program yang asli harus tetap disertakan.

Richard M Stallman, pendiri Free Software Foundation sebuah organisasi yang mendukung Open Source, mengeluarkan lisensi perangkat lunak untuk Open Source yang dinamakan GPL (GNU General Public License). Lisensi inilah yang saat ini paling banyak digunakan untuk mendistribusikan software open source. Selain GPL, masih banyak lisensi software lainnya yang dikembangkan oleh komunitas Open Source [5].

Dengan metode open source, pengguna dapat memperoleh banyak keuntungan seperti, gratis, dapat terlibat dalam pengembangan software tersebut sehingga menjadi sesuai yang diinginkan, karena dikembangkan oleh banyak orang, software yang dihasilkan akan menjadi benar-benar memiliki kualitas yang baik.

Sedangkan sisi pembuat program pun memiliki keuntungan, kerena seluruh komunitas yang menggunakan program tersebut akan dapat membantu untuk membuat perangkat lunak tersebut menjadi lebih baik, tidak ada biaya untuk iklan dan perawatan program karena komunitas itulah yang akan mempromosikan dan mengembangkan program tersebut, metode ini juga dapat digunakan sebagai sarana untuk memperkenalkan konsep baru.

Aspek positif dari open source adalah penerimaan yang luas untuk software yang memang benar-benar bermutu. Linux berkembang sangat pesat dengan menggunakan metode ini. 2.4.1

# Knoppix

Knoppix merupakan salah satu distribusi besar Linux berbasis Debian, dengan sebuah terobosan dalam dunia sistem operasi dengan Linux live CD-nya. adalah Knoppix 4.0.2 adalah versi Knoppix terbaru yang dipakai dalam proyek akhir ini. Knoppix 4.0.2 memiliki pemaketan aplikasi yang cukup lengkap. Diantaranya adanya aplikasi tool SMS gateway, seperti Kannel, Gnokii dan sebagainya, disertai bahasa pemograman Gambas, service-service sistem, seperti server file sharing (Samba), database server (MySQL), Server web (Apache), dan aplikasi-aplikasi lainnya.

#### Gambas 2.4.2

Gambas adalah salah satu bahasa pemrograman yang berorientasi pada grafis atau visual, yang berjalan pada sistem Linux. Secara umum, pemrograman ini mirip dengan Visual Basic milik Microsoft, namun secara tegas Benoit Minisini, pembuat bahasa pemrograman ini, menyatakan Gambas tidak sama dengan Visual Basic dan tak akan pernah sama[1].

Kemiripan yang terdapat pada Gambas dengan Visual Basic karena Gambas memang dibuat sebagai interpreter bahasa basic, vang juga merupakan cikal bakal Visual Basic. Meski demikian, kemiripan yang dimiliki oleh Gambas membuat para programmer yang biasa bekerja pada Visual Basic menjadi lebih mudah untuk migrasi dari Windows yang mahal, ke Linux yang bersifat Open Source dan free ini [1].

Beberapa kelebihan yang dimiliki Gambas, dibandingkan dengan Visual Basic, diantaranya [1]:

- Gambas bersifat open source. 1.
- 2. Memiliki tampilan interface GUI yang familiar dan simple, sehingga sangat mudah dipelajari.
- 3 Lingkungan kerja Gambas dibuat dengan Gambas itu sendiri.
- Gambas dapat dijadikan debugger yang baik. 4.
- Komponen program Gambas diletakkan dalam suatu direktori, 5. sehingga bila ingin menghapus Gambas dari sistem, bisa dilakukan hanya dengan menghapus direktori tempat Gambas vang berada.
- Gambas sangat mudah untuk diterjemahkan ke bahasa apapun. 6.
- Gambas mampu mendukung database seperti PostgreSQL dan 7. MVSQL.
- 8. Saat membuat proyek baru dalam Gambas, secara otomatis Gambas akan membentuk direktori tersendiri untuk proyek tersebut. Hal ini tidak ditemukan pada Visual Basic, kecuali Visual Basic Net
- 9 Untuk versi-versi berikutnya, Gambas dimungkinkan dapat membaca source code dari Visual Basic. Indikasi ini dapat dilihat pada pilihan saat akan membuat proyek baru.

#### 2.4.3 Samba

Samba merupakan perangkat lunak di Linux yang digunakan file sharing. Biasanya digunakan sebagai server untuk menghubungkan antara system operasi Linux dengan sistem operasi windows pada suatu jaringan komputer untuk berbagi file dan printer.

#### 2.4.4 Server web : Apache

Server web adalah software server yang manjadi tulang belakang dari world wide web (www). Server web menunggu permintaan dari client yang menggunakan browser seperti Konqueror, Mozilla Firefox, Internet Explorer dan program browser lainnya. Jika ada permintaan dari browser, maka server web akan memproses permintaan itu kemudian memberikan hasil prosesnya berupa data yang diinginkan kembali ke browser untuk kemudian di tampilkan sesuai dengan kemampuan browser itu dengan format yang standar yaitu SGML (Standard General Markup Language). Pada umumnya, para pengguna internet lebih banyak menggunakan format HTML (Hypertext Markup Language) karena penggunaanya lebih sederhana dan mudah di pelajari dibandingkan dengan format lain seperti SGML, PHP, CGI, dan lain-lain [4].

Server web untuk berkomunikasi dengan clientnya atau web browser mempunyai protokol sendiri yaitu HTTP (Hypertext Transfer Protocol. Dengan protokol ini komunikasi antar server web dengan client-nya atau browser dapat saling di mengerti lebih mudah [4].

Banyak sekali software server web yang berada di internet. Diantaranya yang paling baik ialah Apache karena server web ini bersifat freeware yang mempunyai dukungan teknis dari pembuatnya dan dengan dokumentasi yang lengkap, mudah mengkonfigurasinya, mempunyai level-level pengamanan dan sebagainya[4].

#### 2.4.5 Command Line Tool

Command Line TooL merupakan aplikasi baris perintah di Linux yang diketikkan di prompt dan diakhiri dengan enter untuk mengeksekusi perintah banyak sekali pekerjaan yang bisa dilakukan dengan cepat dan ringkas, seperti perintah DOS.

- Aplikasi command line umumnya [6] :
- Membutuhkan resource system yang relatif rendah, dibandingkan dengan tool serupa yang menggunakan interface grafikal.
- Relatif tidak membutuhkan sangat banyak pustaka (dibandingkan 2. aplikasi GUI sejenis), dan karenanya berukuran cukup kecil sehingga dapat dijalankan dalam kondisi sistem yang ekstrim (misal: dalam rescue system).
- Menyediakan opsi-opsi penggunaan yang menjadikannya sangat 3. fleksibel.
- 4. Datang dengan tugas-tugas spesifik.

Dapat digunakan dalam shell script, yang akan sangat membantu 5. untuk tugas-tugas sistem, dan penggunaan yang relatif kompleks. Beb erapa contoh command line tool adalah sebagai berikut.

- halt : perintah untuk off komputer a)
- reboot
- : perintah untuk restart komputer b)
- c) su : perintah untuk masuk sebagai superuser
- d) man : perintah untuk melihat penjelasan masing-masing perintah
- : perintah untuk menampilkan fie-file ls e)
- Dan sebagainya f)

# PERANCANGAN PRORAM SISTEM KENDALI PC SERVER BERBASIS OPEN SOURCE

#### Blok Diagram Sistem Kendali PC Server Jarak Jauh 3.1

Sistem pengendali PC Server jarak jauh dengan menggunakan SMS gateway sebagai interface dengan software untuk menjalankan proses-proses perintah yang dikehendaki oleh user. Berikut ini adalah blok diagram sistem kendali PC server jarak jauh menggunakan aplikasi SMS gateway.

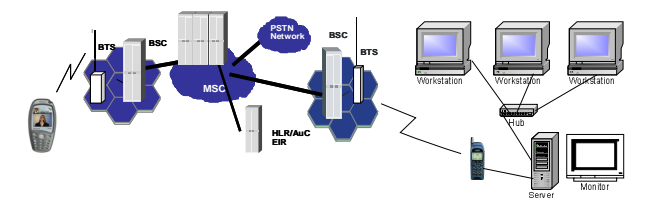

Gambar 3.1 Blok diagram sistem kendali PC Server jarak jauh

Dari blok diagram diatas bisa dilihat, bahwa sistem kendali ini menggunakan jaringan GSM untuk bisa bekerja. Oleh sebab itu protokol yang digunakan dalam proyek akhir ini yaitu Protokol GSM 07.05. AT Commands berdasarkan protokol GSM 07.05, digunakan untuk mengoperasikan fungsi SMS dari handphone GSM. Modul GSM dari handphone GSM mendukung SMS mode PDU, yang digunakan untuk perancangan program dalam proyek akhir ini.

Program yang dirancang ini dapat mengatur on, off dan restart service-service sistem yang ada di PC Server. Selain itu program yang dirancang ini juga dapat menjalankan command line tool, diantaranya restart / off PC Server .

SMS yang masuk dari handphone pengirim diterima oleh handphone terminal. Isi SMS tersebut diinisialisasi oleh perintah AT, kemudian mengirimkannya ke *Gambas* untuk dieksekusi sesuai isi perintah di SMS. SMS yang telah tereksekusi kemudian dihapus otomatis oleh perintah AT.

# 3.2 Hardware dan Software Pendukung

# 3.2.1 *Hardware* Pendukung

Hardware yang digunakan untuk membuat sistem kendali PC Server menggunakan SMS gateway, dibagi menjadi 2 bagian yaitu hardware untuk membuat jaringan komputer client/server dan hardware untuk aplikasi SMS gateway.

# 3.2.1.1 Hardware Untuk Jaringan Komputer Client/Server

Untuk membuat jaringan komputer *client/server* dibutuhkan *hardware* diantaranya sebagai berikut :

- 2 Minimal 2 buah komputer. Satu sebagai server dan lainnya sebagai workstation.
- 3 Satu buah switch.
- 4 Kabel UTP dan RJ45
- 5 Crimping tool dan cable tester

# 3.2.1.2 Hardware Untuk Aplikasi SMS Gateway

Untuk membuat aplikasi SMS gateway dibutuhkan hardware diantaranya sebagai berikut :

HP SIEMENS C55 sebagai perangkat komunikasi terminal yang terhubung ke PC Server.

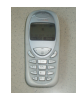

Gambar 3.2 HP Siemens C55 sebagai terminal (Penerima) HP Nokia 6100 sebagai perangkat komunikasi sender.

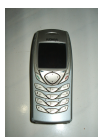

# Gambar 3.3 HP Nokia 6100 sebagai Pengirim

Kabel data *Prolific* PL2303 USB sebagai media koneksi ke PC *Server.* 

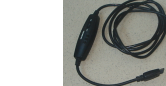

Gambar 3.4 Kabel Data Prolific PL2303 USB Untuk HP Siemens 3.2.2 Software Pendukung

Perangkat lunak (Software) yang digunakan untuk perancangan sistem kendali PC Server jarak jauh menggunakan SMS gateway berbasis open source sebagai berikut:

- Sistem operasi GNU/LINUX- Knoppix 4.0.2 sebagai PC Server dan Windows 98 sebagai workstation.
- AT Command sebagai tool SMS gateway.
- ✓ Samba sebagai server file sharing.
- ✓ Bahasa pemrograman Gambas 1.9.20 untuk membuat program sistem kendali PC Server.
- ✓ Apache sebagai server web.

## 3.3 Tahap-Tahap Perancangan Program

Tahap-tahap perancangan untuk membuat program sistem kendali PC server jarak jauh menggunakan SMS gateway berbasis open source secara umum digambarkan pada diagram alir sebagai berikut :

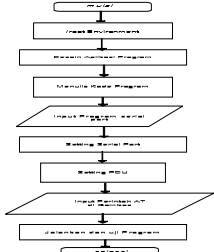

### Gambar 3.5 Diagram alir Tahap-Tahap Perancangan Program 3.4 /root Environment

/root merupakan direktori untuk superuser, yang berhubungan dengan pengaturan administrasi sistem di *Linux*. Program yang telah dibuat tidak akan berjalan bila tidak berada dalam /root environment.

Berikut ini adalah urutan proses untuk masuk ke dalam /root

environment.

- 1) Setelah muncul menu *login user* tekan **ctrl+alt+F1** untuk masuk ke dalam *text mode*.
- 2) Login dari user sampai menjadi superuser.
- Ketik perintah **ps ax|grep kdm** untuk menampilkan direktori *kdm* Matikan direktori */usr/bin/kdm* sesuai kodenya dengan perintah
- kill spasi no.kode.
  5) Masuk ke dalam */root environment* grafis dengan perintah startx
  3.5 Perancangan Program Sistem Kendali PC Server
  - Dengan Gambas

# 3.5.1 Desain aplikasi

Desain aplikasi (program) hanya terdiri dari sebuah *form.* Bagian-bagian dari aplikasi tersebut, dibuat dalam sebuah *tabstrips* yang terpadu.

## 3.5.1.1 Bagian Form

Bagian form merupakan perancangan awal dari desain aplikasi. Tabstrip terdiri dari 4 bagian, yaitu bagian setting, bagian server web, bagian server file sharing, dan bagian remote PC. Komponen Serial Port digunakan untuk menghubungkan perangkat komunikasi (ponsel) dengan komputer melalui serial port USB. Timer berfungsi untuk mengatur waktu tunda dari perintah AT satu k lainnya.

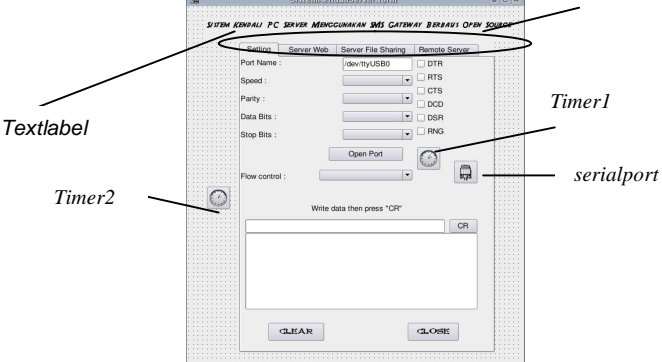

### Gambar 3.6 Tampilan Form Menu Tabel 3.1 Setting Tiap Komponen Bagian For

| Tape       | is. i setting nap | Komponen baylan Form |
|------------|-------------------|----------------------|
| Komponen   | Property          | Nilai Baru           |
| Form       | Name              | SistemKendaliServer  |
| Textlabel8 | Text              | Serial Port          |
| Tabstrip1  | Count             | 4                    |
| Timer1     | Enabled           | FALSE                |
|            | Delay             | 2000                 |
| Timer2     | Enabled           | FALSE                |
|            | Delay             | 2000                 |
| SerialPort | Flowcontrol       | Hardware             |
|            | Parity            | None                 |
|            | Speed             | 19200                |
|            | DataBits          | Bits8                |
|            | StonBits          | Bits1                |

### 3.5.1.2 Bagian Setting

Bagian setting digunakan untuk men-setting serial port. Parameter-parameter default yang digunakan untuk komunikasi perangkat komunikasi dengan komputer yaitu port name USB, speed 19200, parity None, data bits 8, stop bits 1, dan flow control None.

| Dernuh Derver men | Server File Sharing  | Remote Server |
|-------------------|----------------------|---------------|
| Port Name :       | /dev/ttyUSB0         | DTR           |
| Speed :           | 19200                | - HIS         |
| Parity :          | None                 | DCD           |
| Data Bits :       | 8                    | DSR           |
| Stop Bits :       | 1                    | RNG           |
|                   | Open Port            |               |
| Now control :     | UNE                  | •             |
| Write             | data then press "CR" |               |
| Write             | data then press "CR" | CR            |

| Komponen | Property | Nilai Baru     |
|----------|----------|----------------|
| Label    | Name     | Label2         |
| TextArea | Name     | TextArea2      |
| Button   | Name     | Button8        |
|          | Text     | Clear          |
| Button   | Name     | Button12       |
|          | Text     | Close          |
| Tabstrip | Index    | 1              |
|          | Text     | Web Server     |
| Button   | Name     | Button3        |
|          | Text     | Apache Start   |
| Button   | Name     | Button18       |
|          | Text     | Apache Restart |
| Button   | Name     | Button4        |
|          | Text     | Apache Stop    |
| Frame    | Name     | Frame1         |
|          | Text     | APACHE         |

| Ga     | ambar 3.7  | Tampilan Bagian Se | ətting    |
|--------|------------|--------------------|-----------|
| le 3.2 | Settina Ti | iap Komponen Bagia | n Settind |

| Table 3.2 Se | tting Tiap Kompone | en Bagian Setting     |
|--------------|--------------------|-----------------------|
| Komponen     | Property           | Nilai Baru            |
| Textlabel    | Text               | Port Name :           |
|              | Name               | Textlabel1            |
| Textlabel    | Name               | TextLabel2            |
|              | Text               | Speed :               |
| Textlabel    | Name               | TextLabel3            |
|              | Text               | Parity :              |
| Textlabel    | Name               | TextLabel4            |
|              | Text               | Data Bits :           |
| Textlabel    | Name               | TextLabel5            |
|              | Text               | Stop Bits :           |
| Label        | Name               | Label1                |
|              | Text               | Flow control :        |
| Textlabel    | Name               | TextLabel6            |
|              |                    | Write data then press |
|              | Text               | "CR"                  |
| TextBox      | Name               | TxtSend               |
| Button       | Name               | Button2               |
|              | Text               | CR                    |
| TextArea     | Name               | TextArea1             |
| Button       | Name               | Button16              |
|              | Text               | Clear                 |
| Button       | Name               | Button17              |
|              | Text               | Close                 |
| Tabstrip     | Index              | 0                     |
|              | Text               | Setting               |
| TextBox      | Name               | TxtPort               |
|              | Text               | /dev/ttyUSB           |
| CheckBox     | Name               | ChkDTR                |
|              | Text               | DTR                   |
| CheckBox     | Name               | ChkRTS                |
|              | Text               | RTS                   |
| CheckBox     | Name               | ChkCTS                |
|              | Text               | CTS                   |
| CheckBox     | Name               | ChkDCD                |
|              | Text               | DCD                   |
| CheckBox     | Name               | ChkDSR                |
|              | Text               | DSR                   |
| CheckBox     | Name               | ChkRNG                |
|              | Text               | RNG                   |
| Button       | Name               | Button1               |
|              | Text               | Open Port             |
| ComboBox     | Name               | CmbSpeed              |

| ComboBox | Name | CmbParity |  |
|----------|------|-----------|--|
| ComboBox | Name | CmbData   |  |
| ComboBox | Name | CmbStop   |  |
| ComboBox | Name | ComboBox1 |  |

#### 3.5.1.3 **Bagian Server Web**

Bagian server web digunakan untuk mengendalikan server web,seperti perintah start,stop dan restart server web. Selain itu bagian ini digunakan untuk mendeteksi jalan tidaknya perintah yang telah dieksekusi dengan melihat di bagian "Hasil Perintah".

|     | Server Web     | Server File Sharing | Remote Server |
|-----|----------------|---------------------|---------------|
|     |                |                     |               |
| APA | CHE            |                     |               |
|     | Apache Start   | Restart Apache      | Apache Stop   |
|     |                |                     |               |
|     |                |                     |               |
|     | Hasil Perintal | ,                   |               |
|     |                |                     |               |
|     |                |                     |               |
|     |                |                     |               |
|     |                |                     |               |
|     |                |                     |               |

#### 3.5.1.4 Bagian Server File Sharing

Bagian server file sharing digunakan untuk mengendalikan server file sharing, seperti perintah start, stop, dan restart server file sharing. Selain itu bagian ini digunakan untuk mendeteksi jalan tidaknya perintah yang telah dieksekusi dengan melihat di bagian "Hasil Perintah".

| x        | Sarial Port 🛛 💌                                           |
|----------|-----------------------------------------------------------|
| SITTEM A | анали РС Saver Манссинкан SMS Слганах Вазалия Оран Source |
|          | Setting Server Web School Pic Shining Hemote Server       |
|          | SAMBA                                                     |
|          | Sem be Start Sambe Restart Sambe 3.00                     |
|          |                                                           |
|          | Head Devictoria                                           |
|          |                                                           |
|          |                                                           |
|          | GLEAN CLOSE                                               |
|          |                                                           |

### Gambar 3.9 Tampilan Bagian Server File Sharing Tabel 3.4 Setting Tian Objek Server File Sharing

| Komponen | Property | Nilai Baru          |
|----------|----------|---------------------|
| Label    | Name     | Label3              |
| TextArea | Name     | TextArea3           |
| Button   | Name     | Button11            |
|          | Text     | Clear               |
| Button   | Name     | Button13            |
|          | Text     | Close               |
| Tabstrip | Index    | 2                   |
|          | Text     | Server File Sharing |
| Button   | Name     | Button9             |
|          | Text     | Samba Start         |
| Button   | Name     | Button19            |
|          | Text     | Samba Restart       |
| Button   | Name     | Button10            |
|          | Text     | Samba Stop          |
| Frame    | Name     | Frame2              |
|          | Text     | SAMBA               |

#### 3.5.1.5 Bagian Remote PC

Bagian remote PC digunakan untuk mengendalikan PC Server ,seperti perintah off dan restart PC Server. Selain itu bagian ini digunakan untuk mendeteksi jalan tidaknya perintah yang telah dieksekusi dengan melihat di bagian "Hasil Perintah".

Gambar 3.8 Tampilan Bagian Server Web Tabel 3.3 Setting Tiap Objek Bagian Server Web

| Setti | ing Server Web Server File Sharing Remote Server   |
|-------|----------------------------------------------------|
|       | Connard Tum Of Server Restart Server Haail Perinan |
|       | GLEAR GLOSE                                        |

Gambar 3.10 Tampilan Bagian Remote PC Tabel 3.5 Setting Tiap Objek Bagian Remote PC

| Komponen  | Property | Nilai Baru      |
|-----------|----------|-----------------|
| TextLabel | Name     | TextLabel7      |
| TextArea  | Name     | TextArea4       |
| Button    | Name     | Button14        |
|           | Text     | Clear           |
| Button    | Name     | Button15        |
|           | Text     | Close           |
| Tabstrip  | Index    | 3               |
|           | Text     | Remote PC       |
| Button    | Name     | Button6         |
|           | Text     | Turn Off Server |
| Button    | Name     | Button5         |
|           | Text     | Restart Server  |
| Frame     | Name     | Frame3          |
|           | Text     | Command         |

#### 3.4.2 Penulisan Kode Program

Prosedur pertama dalam perancangan program sistem kendali PC server yaitu dengan membuat perintah shell. Perintah ini digunakan untuk menghidupkan, mematikan atau me-restart serviceservice sistem dan mematikan serta me-restart PC server.

Tabel 3.6 Persamaan Perintah Shell Dengan Perintah SMS

| Perintah SHELL             | Perintah SMS | Format PDU             |
|----------------------------|--------------|------------------------|
| # /etc/init.d/apache start | WEB ON 5153  | D7A210F474826AB1DA0C   |
|                            | WEB OFF      |                        |
| # /etc/init.d/apache stop  | 5153         | D7A210F4341A41B5586D06 |
| # /etc/init.d/apache       | WEB RST      |                        |
| restart                    | 5153         | D7A210249D5241B5586D06 |
| # /etc/init.d/samba start  | SMB ON 5153  | D3A610F474826AB1DA0C   |
|                            | SMB OFF      |                        |
| # /etc/init.d/samba stop   | 5153         | D3A610F4341A41B5586D06 |
| # /etc/init.d/samba        | SMB RST      |                        |
| restart                    | 5153         | D3A610249D5241B5586D06 |
| # reboot                   | PC RST 5153  | D021483AA5826AB1DA0C   |
| # halt                     | PC OFF 5153  | D021E86934826AB1DA0C   |

Berikut adalah list program untuk perintah shell diatas.

PUBLIC SUB Button3\_Click() SHELL "/etc/init.d/apache start > sApache" WAIT textarea2.Text=textarea2.Text & file.Load("sApache") END PUBLIC SUB Button4\_Click() SHELL "/etc/init.d/apache stop > sApache" WAIT textarea2.Text=textarea2.Text & file.Load("sApache") END

PUBLIC SUB Button9\_Click()

SHELL "/etc/init.d/samba start > sSamba" WAIT textarea3.Text=textarea3.Text & file.Load("sSamba") END

PUBLIC SUB Button10\_Click() SHELL "/etc/init.d/samba stop > sSamba" WAIT textarea3.Text=textarea3.Text & file.Load("sSamba") END

PUBLIC SUB Button5\_Click() SHELL "reboot > sReboot" WAIT textarea1.Text=textarea1.Text & file.Load("sReboot")

END

PUBLIC SUB Button6\_Click() SHELL "halt > shalt" WAIT textarea1.Text=textarea1.Text & file.Load("shalt") END

PUBLIC SUB Button19\_Click()

SHELL "/etc/init.d/samba restart > sSamba" WAIT textarea3.Text=textarea3.Text & file.Load("sSamba") END

PUBLIC SUB Button18\_Click() SHELL "/etc/init.d/apache restart > sApache" WAIT textarea2.Text=textarea2.Text & file.Load("sApache")

### END

Prosedur berikutnya memasukkan program serial port bersamaan dengan list program perintah shell yang telah dibuat.

' Gambas class file

'PRIVATE Sport AS SerialPort

'PUBLIC SUB Form\_Open()

- ' Sport=NEW SerialPort AS "Sport"
- 'END

PUBLIC SUB Form Close()

IF Sport.Status=Net.Active THEN CLOSE Sport

END

### PUBLIC SUB Check Status()

ChkDSR.Value=Sport.DSR ChkDTR.Value=Sport.DTR ChkCTS.Value=Sport.CTS ChkRTS.Value=Sport.RTS ChkDCD.Value=Sport.DCD ChkRNG.Value=Sport.RNG END PUBLIC SUB Button1 Click() IF Sport.Status=Net.Active THEN CLOSE Sport Button1.Text="Open"

### ELSE

' Line parameters Sport.PortName=TxtPort.Text Sport.Speed=CmbSpeed.Text Sport.Parity=CmbParity.Index Sport.DataBits=CmbData.Text Sport.StopBits=CmbStop.Text ' keep DTR on

Sport.FlowControl=ComboBox1.Index

## Sport.Open()

### Check Status()

TextArea1.Text="Port Opened : " & Sport.PortName & " Settings : " &

Sport.Speed & "," & Sport.Parity & "," & Sport.DataBits & "," &

Sport.StopBits & Chr(13) & Chr(10)

Button1.Text="Close"

Prosedur diatas digunakan untuk membuka dan menutup serial port, dengan lebih dahulu mengecek status serial port pada saat itu aktif atau tidak. Apabila aktif maka proses identifikasi perangkat komunikasi yang terhubung ke komputer melalui serial port dilakukan dengan parameter-parameter default serial port.

Prosedur berikutnya memasukkan perintah AT untuk menampilkan SMS yang masuk untuk kemudian dibaca dan disimpan ke dalam memori telepon.

Perintah untuk menampilkan SMS yang masuk dan setting SMS yang masuk ke dalam memori telepon.

PRINT #Sport,"AT+CNMI=1,1,0,0,1"; Chr\$(13); Chr\$(10);

WAIT 2 PRINT #Sport, "AT+CPMS=" & Chr(34) & "MT" & Chr(34) & "," & Chr(34) & "MT" & Chr(34) & "," & Chr(34) & "MT" & Chr(34) ; Chr\$(13); Chr\$(10);

END IF

ChkRng.Value=iVal END

PUBLIC SUB SPort\_Read()

DIM s AS String

DIM hasil AS Integer

READ #Sport,s,Lof(Sport)

TextArea1.Text=TextArea1.Text & s

hasil=Instr(textarea1.Text,"+CMTI",1)

IF hasil<>0 THEN

textarea1.Text=""

timer1.Enabled=TRUE

END IF

PUBLIC SUB SPort\_DTRChange(iVal AS Boolean) ChkDTR.Value=iVal

END

PUBLIC SUB SPort\_DSRChange(iVal AS Boolean) ChkDSR.Value=iVal END

PUBLIC SUB SPort\_CTSChange(iVal AS Boolean) ChkCTS.Value=iVal END

PUBLIC SUB SPort\_DCDChange(iVal AS Boolean) ChkDCD.Value=iVal END

PUBLIC SUB SPort\_RTSChange(iVal AS Boolean) ChkRTS.Value=iVal END

'Buka Tutup Port Serial USB

# PUBLIC SUB Button2\_Click()

IF Sport.Status = Net.Inactive THEN

Message ("Open port first!")

ELSE

'WRITE #Sport, TxtSend. Text & Chr(13) & Chr(10), txtSend.Length + 2 PRINT #Sport,txtSend.Text; Chr\$(13); Chr\$(10);

END IF

END

PUBLIC SUB ChkDTR Click()

Sport.DTR=ChkDTR.Value Check\_Status

END

PUBLIC SUB ChkRTS Click()

Sport.RTS=ChkRTS.Value Check\_Status

END

PUBLIC SUB ComboBox1 Click()

Sport.FlowControl=ComboBox1.Index

END

PUBLIC SUB Form\_Open()

cmbSpeed.Index = cmbSpeed.Find("19200")

### END

'Perintah untuk membaca SMS yang masuk

PUBLIC SUB Timer1\_Timer()

PRINT #Sport,"AT+CMGR=26"; Chr\$(13); Chr\$(10); timer1.Enabled=FALSE

END

Prosedur selanjutnya dilakukan penginputan program di serial port.

Masukkan no telepon default untuk mengirim perintah SMS. Hanva no telepon ini yang bisa mengeksekusi perintah untuk menjalankan program sistem kendali PC Server. No teleponnya yaitu 08176609297.

'Setting no.telepon pengirim default untuk mengeksekusi perintah melalui isi SMS

hasil=Instr(textarea1.text,"91261867062979",1)

IF hasil<>0 THEN

WAIT 1

SMS yang masuk kemudian diinisialisasi, apakah sesuai antara perintah shell dengan perintah SMS. Perintah SMS diubah ke dalam format PDU.

# WEB ON

hasil=Instr(textarea1.text,"D7A210F474826AB1DA0C",hasil)

IF hasil<>0 THEN

### Button3\_Click

timer2.Enabled=TRUE

textarea1.text=""

### END IF

### WEB RST

hasil=Instr(textarea1.text,"D7A210249D5241B5586D06",hasil)

IF hasil<>0 THEN

Button18 Click

textarea1.text=""

timer2.Enabled=TRUE

### END IF

### WEB OFF

hasil=Instr(textarea1.text,"D7A210F4341A41B5586D06",hasil)

IF hasil<>0 THEN

Button4\_Click

textarea1.text=""

timer2.Enabled=TRUE

### END IF

### 'SMB ON

hasil=Instr(textarea1.text,"D3A610F474826AB1DA0C",hasil)

IF hasil<>0 THEN

Button9\_Click

textarea1.text="" timer2 Enabled=TRUE

unierz.Enabled=m.c

# END IF

### 'SMB RST

hasil=Instr(textarea1.text,"D3A610249D5241B5586D06",hasil)

IF hasil<>0 THEN

Button19\_Click

textarea1.text=""

timer2.Enabled=TRUE

END IF

### 'SMB OFF

hasil=Instr(textarea1.text,"D3A610F4341A41B5586D06",hasil)

IF hasil<>0 THEN

Button10\_Click

textarea1.text=""

timer2.Enabled=TRUE

### END IF

### 'PC OFF

hasil=Instr(textarea1.text,"D021E86934826AB1DA0C",hasil)

IF hasil<>0 THEN

Button6\_Click

textarea1.text=""

timer2.Enabled=TRUE

END IF

### 'PC RST

hasil=Instr(textarea1.text,"D021483AA5826AB1DA0C",hasil)

IF hasil<>0 THEN

Button5\_Click

# textarea1.text=""

timer2.Enabled=TRUE

END IF

timer2.Enabled=TRUE

END IF

# END

Prosedur terakhir komputer akan otomatis menghapus perintah SMS yang telah tereksekusi di dalam *handphone* dengan perintah AT yaitu AT+CMGD=26. Penghapusan dilakukan karena perintah AT selalu membaca SMS dimulai dari indeks yang pertama.

'Perintah untuk langsung menghapus SMS yang masuk setelah tereksekusi.

PUBLIC SUB Timer2\_Timer()

PRINT #Sport,"AT+CMGD=26"; Chr\$(13); Chr\$(10);

timer2.Enabled=FALSE

textarea1.text=""

### END

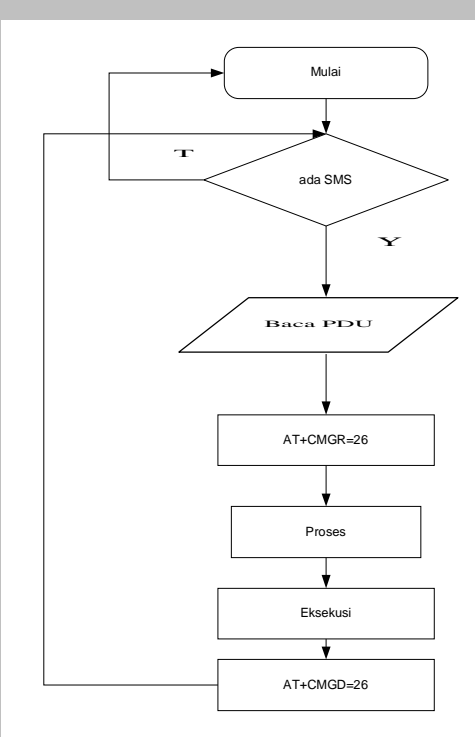

Gambar 3.11 Diagram Alir Program Sistem Kendali PC Server Menggunakan SMS Gateway

# PENGUJIAN DAN ANALISA SISTEM KENDALI PC SERVER BERBASIS OPEN SOURCE

# 4.1 Tujuan Dan Metode Pengujian

Pengujian dilakukan untuk mengetahui apakah program sistem kendali PC *server* jarak jauh menggunakan SMS *gateway* dapat bekerja dengan baik. Apabila program tidak dapat bekerja maka dilakukan analisa untuk mengetahui dimana letak kesalahannya untuk kemudian dilakukan perbaikan.

Ada beberapa metode yang digunakan untuk mengetahui sukses tidaknya program sistem kendali PC server jarak jauh menggunakan SMS gateway berbasis open source diantaranya sebagai berikut :

- 1. Program diuji dengan mengirimkan perintah SMS dari *handphone* ke *terminal.*
- Hasil dari bekerjanya program dilihat dari pengaruhnya terhadap PC Server dan client.
- 3. *Delay* (waktu tunda) proses bekerjanya program dihitung menggunakan *stopwatch*.

## 4.2 Pengujian Program Sistem Kendali PC Server 4.2.1 Setting

Ketika Button Open Port ditekan maka komputer membuka serial port USB, dan menginisialisasi perangkat komunikasi yang terhubung ke komputer. Akan muncul pemberitahuan di *TextArea* bahwa SMS yang masuk akan dimunculkan, dibaca dan disimpan di memori telepon.

Serial port di setting berdasarkan parameter-parameter

| ueraun yanu  |                |
|--------------|----------------|
| Port name    | : /dev/ttyUSB0 |
| Speed        | : 19200        |
| Parity       | : None         |
| Data Bits    | : 8            |
| Stop Bits    | :1             |
| Flow Control | : None         |

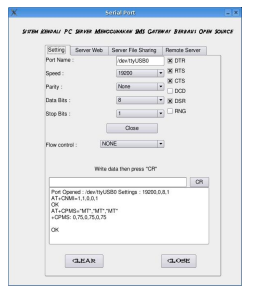

Gambar 4.1 Tampilan Setting Serial Port Ketika Port Dibuka

# 4.2.2 Server Web

### 4.2.2.1 Menghidupkan Server Web

Format untuk menghidupkan server web yaitu dengan mengetikkan SMS : WEB(spasi)ON(spasi)5153.

Format penulisan untuk semua perintah SMS pada proyek akhir ini harus dalam bentuk huruf kapital. Karena dalam pembuatan program penulis menggunakan bentuk huruf kapital yang diubah ke dalam format PDU dan kemudian dimasukkan ke dalam penyusunan program. Perubahan format SMS bisa saja dilakukan menjadi huruf kecil atau huruf campuran kapital dan kecil atau berbeda sama sekali dengan format yang dibuat penulis yaitu dengan cara melihat ketentuan perubahan dari format teks biasa menjadi format PDU di Tabel *Ascii*, tanpa mempengaruhi hasil kerja dari sistem kendali PC *Server.* 

Program di buat untuk langsung menghapus isi SMS yang tidak sesuai dengan format yang dibuat penulis. Jadi bila format SMS nya tidak sama, maka SMS yang masuk tidak akan dieksekusi dan langsung dihapus oleh program.

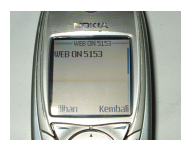

Gambar 4.2 Tampilan SMS Untuk Menghidupkan Server Web Dilayar Handphone

Ketika SMS diterima dan telah diinisialisasi oleh komputer, maka program akan menjalankan server web serta melaporkan hasil perintah di *TextArea* bahwa perintah telah berjalan.

| Setting | Server Web     | Server File Sharing | Remote Server |
|---------|----------------|---------------------|---------------|
|         | pache Start    | Restart Apache      | Apache Stop   |
|         | Hasil Perintat | server: apache.     |               |
|         |                |                     | (1 OP)        |

Gambar 4.3 Tampilan Bagian Server Web Ketika Apache Dijalankan

Apabila server web telah berhasil dijalankan, maka ketika *client* mengakses halaman web melalui web browser dengan alamat IP server, maka akan muncul halaman web. Alamat IP Server dalam proyek akhir ini yaitu <u>http://192.168.10.1/</u>.

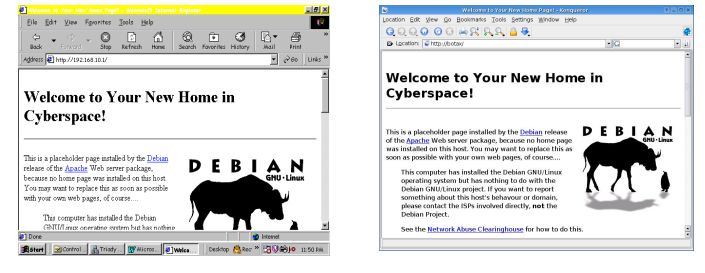

Gambar 4.4 Tampilan Web Browser Ketika Apache Telah Dijalankan

# 4.2.2.2 Mematikan Server Web

Format untuk mematikan server web yaitu dengan mengetikkan SMS : WEB(spasi)OFF(spasi)5153.

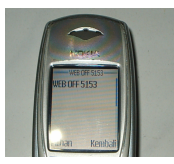

Gambar 4.5 Tampilan SMS Untuk Mematikan Server Web Dilayar Handphone

Ketika SMS diterima dan telah diinisialisasi oleh komputer, maka program akan mematikan *server web* serta melaporkan hasil perintah di *TextArea* bahwa perintah telah berjalan.

| Setting | Server Web     | Server File Sharing    | Renote Server       |
|---------|----------------|------------------------|---------------------|
|         |                |                        |                     |
| APAC    | CHE            |                        |                     |
|         |                |                        |                     |
|         | Apache Start   | Restart Apache         | Apache Stop         |
|         |                |                        |                     |
|         |                |                        |                     |
|         |                |                        |                     |
|         | Hasil Perintal |                        |                     |
|         | Stopping we    | b server: apacheNo pro | cess in pidfile '/v |
|         | 1              |                        |                     |
|         |                |                        |                     |
|         |                |                        |                     |
|         |                |                        |                     |
|         |                |                        |                     |

Gambar 4.6 Tampilan Bagian Server Web Ketika Apache Dimatikan

Apabila server web telah berhasil dimatikan, maka ketika *client* mengakses halaman web melalui web browser dengan alamat IP server, maka tidak akan muncul halaman web.

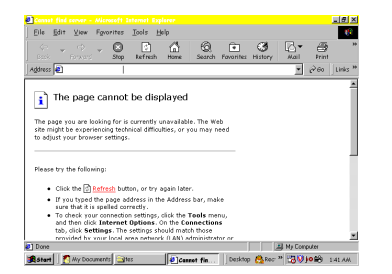

Gambar 4.7 Tampilan Web Browser Ketika Apache Telah Dimatikan 4.2.2.3 Menghidupkan Kembali Server Web

Format untuk me-restart server web yaitu dengan mengetikkan SMS : WEB(spasi)RST(spasi)5153.

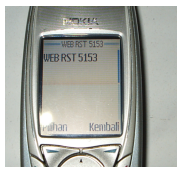

## Gambar 4.8 Tampilan SMS Untuk Merestart Server Web Dilayar Handphone

Ketika SMS diterima dan telah diinisialisasi oleh komputer, maka program akan menghidupkan kembali server web serta melaporkan hasil perintah di TextArea bahwa perintah telah berjalan.

| Setting Sorver Web Server File Stating Remote Server |
|------------------------------------------------------|
| APACHE                                               |
| Apacho Statt Restat Apacho Apache Stop               |
|                                                      |
| Hasi Pekrah                                          |
| Heesang Apron-                                       |
|                                                      |
| GLEAR GLOBE                                          |

Gambar 4.9 Tampilan Bagian Server Web Ketika Apache Dihidupkan kembali

Apabila server web telah berhasil dihidupkan kembali maka ketika client mengakses halaman web melalui web browser dengan alamat IP server, maka akan muncul kembali halaman web. Tampilan web browser bisa dilihat pada Gambar 4.4.

#### Server File Sharing 4.2.3

4.2.3.1

Menghidupkan Server File Sharing Format untuk menghidupkan server file sharing yaitu dengan mengetikkan SMS : SMB(spasi)ON(spasi)5153.

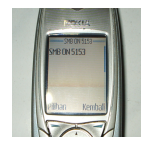

## Gambar 4.10 Tampilan SMS Untuk Menghidupkan Server File Sharing Dilayar Handphone

Ketika SMS diterima dan telah diinisialisasi oleh komputer, maka program akan menghidupkan server file sharing serta melaporkan hasil perintah di TextArea bahwa perintah telah berjalan.

| Second | Server Web     | Server File Sharing   | Remote Server |
|--------|----------------|-----------------------|---------------|
|        | -SAMBA         |                       |               |
|        | Santa Sta      | f Samba Restat        | Samba Stop    |
|        |                |                       |               |
|        | Hasil Perintal |                       |               |
|        | Starting San   | iba daemons : nmbd am | ibd.          |
|        |                |                       |               |
|        |                |                       |               |

# Gambar 4.11 Tampilan Bagian Server File Sharing Ketika Samba Dihidupkan

Apabila server file sharing telah berhasil dihidupkan, maka ketika user mengakses Network Neighborhood di client (dalam proyek akhir ini clientnya Windows 98), workgroup beserta user Linux dan Windows terlihat.

|                                                                                                    | Die Zhi Die Zo ubinies Deb                                                                                                    |
|----------------------------------------------------------------------------------------------------|----------------------------------------------------------------------------------------------------|
| Street, Stiphenet                                                                                                    | 0.0.0X8                                                                                                    |
| Die Sdr Vew So Fporter Hep                                                                                                    | Back Revent Up Out dop                                                                                                    |
| · · · · · · · · · · · · · · · · · · ·                                                                                                    | Address 🔮 Gritine Network                                                                                                    |
| Address 🙀 Herberts Norphotheod                                                                                                    | A                                                                                                    |
| Network<br>Neighborhang                                                                                                    | Entire<br>Network                                                                                                    |
| Note that the second second se    | This folder contains links<br>to all the compositer in<br>your workgroups and an<br>the entire nativeri.<br>To see the shared<br>resource analoble on a<br>sponto compare, just<br>with the compare just |
| To local a national<br>postar from the field field of the second second sec | To install a retrierk<br>penter from this folder,<br>licate the printer in<br>Metroerk Meinbochsend                                                                                                    |
| Rannel Scorecharel Tantuck anightertand Decktop Cher * 3980 114534                                                                                                    | Mature Scorenized Prate and                                                                                                    |

| Network                                              |   |  |  |
|------------------------------------------------------|---|--|--|
|                                                      |   |  |  |
| This folder contains links                           |   |  |  |
| your workgroup and on                                |   |  |  |
| the entire network.                                  |   |  |  |
| To see the shared                                    |   |  |  |
| resources available on a<br>specific consulter, just |   |  |  |
| click the computer icon.                             |   |  |  |
| To install a network                                 |   |  |  |
| printer from this folder,                            |   |  |  |
| Network Meinhhorbood.                                | - |  |  |

| Gambar 4.12 | Jaringan | Workgroup | Linux-Windows | ketika | Samba |
|-------------|----------|-----------|---------------|--------|-------|
|             |          | Dijalank  | an            |        |       |

Pada proyek akhir ini computer name di Linux yaitu botax, sedangkan computer name di Windows 98 adalah Tri. Nama workgroup-nya yaitu TRIADY WIDODO.

Gambar 4.13 Computer Name Linux dan Windows 98 Mematikan Server File Sharing 4.2.3.2

Format untuk mematikan server file sharing yaitu dengan mengetikkan SMS : SMB(spasi)OFF(spasi)5153.

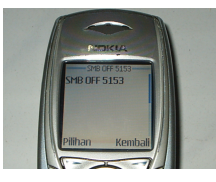

Gambar 4.14 Tampilan SMS Untuk Mematikan Server File Sharing Dilayar Handphone

Ketika SMS diterima dan telah diinisialisasi oleh komputer, maka program akan mematikan server file sharing serta melaporkan hasil perintah di TextArea bahwa perintah telah berjalan.

| Setting | Server Web     | Server File Sharing | Remote Server |
|---------|----------------|---------------------|---------------|
|         | SAMBA          |                     |               |
|         | Samba Sta      | 1 Samba Restart     | Samba Stop    |
|         | Hasil Perintah |                     |               |
|         | Stopping Sar   | nbe daemons: nmbd s | mbd.          |
|         |                |                     |               |

Gambar 4.15 Tampilan Bagian Server File Sharing Ketika Samba Dimatikan

Apabila server file sharing telah berhasil dimatikan, maka ketika user mengakses Network Neighborhood di client (dalam proyek akhir ini clientnya Windows 98), user Linux tidak terlihat. Yang terlihat hanya user Windows dan workgroup.

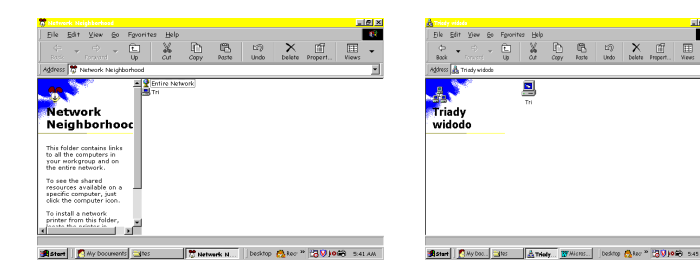

Gambar 4.16 Jaringan Workgroup Linux-Windows ketika Samba Dimatikan

# 4.2.3.3 Menghidupkan Kembali Server File Sharing

Format untuk me-restart server file sharing yaitu dengan mengetikkan SMS : SMB(spasi)RST(spasi)5153.

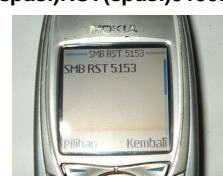

## Gambar 4.17 Tampilan SMS Untuk Merestart Server File Sharing Dilayar Handphone

Ketika SMS diterima dan telah diinisialisasi oleh komputer, maka program akan menghidupkan kembali *server file sharing* serta melaporkan hasil perintah di *TextArea* bahwa perintah telah berjalan.

| X      |                                                                            |         |
|--------|----------------------------------------------------------------------------|---------|
| prov A | анал АС дана максонные дав склани данны скла р                             | ouece . |
|        | Setting Server Web Server File Sharing Bemas Server                        | 1       |
|        | ( SAMMA                                                                    |         |
|        | Santa Elari<br>Santa Fastat                                                |         |
|        | Head Perrolet                                                              |         |
|        | Sopping Samlar dammer: melot smith<br>Starting Samlar dammer: melot smitht |         |
|        | GLEAR GLOBE                                                                |         |

### Gambar 4.18 Tampilan Bagian Server File Sharing Ketika Samba Dihidupkan Kembali

Apabila server web telah berhasil dihidupkan kembali, maka ketika user mengakses Network Neighborhood di client (dalam proyek akhir ini clientnya Windows98), user Linux terlihat kembali. Tampilan Network Neighborhood bisa dilihat pada Gambar 4.10 dan Gambar 4.11.

# 4.2.4 Remote PC

### 4.2.4.1 Mematikan PC Server

Format untuk mematikan PC *Server* yaitu dengan mengetikkan SMS : **PC(spasi)OFF(spasi)5153**.

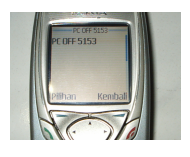

Gambar 4.19 Tampilan SMS Untuk Mematikan PC Server 4.2.4.2 Menghidupkan Kembali PC Server

Format untuk menghidupkan kembali PC server yaitu dengan mengetikkan SMS : **PC(spasi)RST(spasi)5153**.

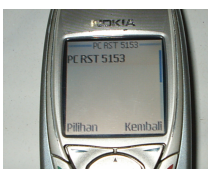

Gambar 4.20 Tampilan SMS Untuk Merestart PC Server

Ketika SMS diterima dan telah diinisialisasi oleh komputer, maka program akan mematikan atau merestart PC server serta

melaporkan hasil perintah di *TextArea* bahwa perintah telah berjalan. Karena proses yang sangat cepat laporan tidak dapat terlihat dalam waktu yang lama.

# 4.3 Analisa Program Sistem Kendali PC Server Jarak Jauh

Analisa dilaksanakan dengan memberi perintah SMS dari handphone pengirim ke handphone penerima (terminal), kemudian dianalisa kecepatan, ketepatan serta kemampuan program untuk menerima instruksi-instruksi dari SMS.

No. Telepon pengirim di set menjadi default untuk memberi perintah SMS ke terminal. Hanya no telepon ini yang bisa mengirim perintah melalui SMS ke PC Server. No. telepon pengirim pada proyek akhir ini yaitu **08176609297**. Sedangkan terminal dapat berganti-ganti nomor dengan syarat menggunakan kartu GSM.

Analisa pertama dilakukan untuk menguji kecepatan (dalam detik) tiap-tiap nomor penerima yang berbeda untuk menerima perintah SMS yang dikirimkan *handphone* pengirim.

| Tabel 4.1 | Hasil Analisa Kecepatan Menerima Perintah Pada | Tiap-Tiap |
|-----------|------------------------------------------------|-----------|
|           | Kartu GSM                                      |           |

| Kartu    | Delay | Server Web ( s ) |      |         | Server File Sharing ( s ) |      |         | Remote PC ( s ) |         |
|----------|-------|------------------|------|---------|---------------------------|------|---------|-----------------|---------|
| Penerima | (s)   | Start            | Stop | Restart | Start                     | Stop | Restart | Turn<br>Off     | Restart |
| XL       | 7     | 6                | 6    | 7       | 6                         | 5    | 6       | 5               | 6       |
| IM3      | 8     | 7                | 6    | 7       | 6                         | 7    | 6       | 6               | 7       |

# Analisa :

Dapat dilihat dari tabel 4.1 bahwa kartu GSM mempengaruhi kecepatan dari instruksi yang dijalankan. Waktu *delay* terlama ada dalam proses pengiriman SMS dari *handphone* pengirim ke *handphone* penerima. Proses *delay* operator penulis tidak membahasnya dalam proyek akhir ini. Dalam pengujian diatas ternyata waktu *delay* tercepat yaitu kartu GSM Simpati dengan waktu delay 5 detik dan delay terlama yaitu kartu GSM 3 dengan waktu delay 10 detik. Ketika SMS telah diterima *handphone* terminal, maka proses komputer akan lebih cepat dalam mengeksekusi perintah SMS. Ratarata waktu delay yang terjadi dalam proses eksekusi yaitu 6 detik.

Terjadi perbedaan waktu *delay* antara perintah *start,stop* atau *restart,* dikarenakan adanya proses inisialisasi yang berbeda terhadap isi SMS yang dibaca dalam format PDU sebelum dieksekusi.

Analisa selanjutnya adalah menguji ketepatan dan kemampuan perintah SMS yang masuk ke *handphone* terminal.

Program akan mengeksekusi perintah SMS yang benar seperti tabel di bawah ini. Apabila tidak sesuai maka isi SMS tersebut langsung dihapus oleh program.

Tabel 4.2 Tabel Perintah SMS Yang Benar

| Perintah SMS | Perintah SHELL yang<br>Dijalankan |
|--------------|-----------------------------------|
| WEB ON 5153  | # /etc/init.d/apache start        |
| WEB OFF 5153 | # /etc/init.d/apache stop         |
| WEB RST 5153 | # /etc/init.d/apache restart      |
| SMB ON 5153  | # /etc/init.d/samba start         |
| SMB OFF 5153 | # /etc/init.d/samba stop          |
| SMB RST 5153 | # /etc/init.d/samba restart       |
| PC RST 5153  | # reboot                          |
| PC OFF 5153  | # halt                            |

Analisa :

Dapat dilihat pada tabel 4.2, terlihat bahwa SMS yang masuk harus sesuai dengan format di atas untuk menjalankan instruksi-instruksi dalam program sistem kendali PC *server*.

Format isi SMS dalam proyek akhir ini tidak *case sensitive* yaitu harus dalam bentuk kapital. Contoh apabila kita ingin menghidupkan *server web* dengan perintah **Web on 5153**, maka perintah tersebut tidak akan dijalankan melainkan langsung dihapus oleh program dengan perintah AT+CMGD=26.

# **KESIMPULAN DAN SARAN**

# 5.1 Kesimpulan

- 1. SMS *Gateway* dapat digunakan untuk mengkomunikasikan antara sistem operasi komputer, dengan perangkat komunikasi yang terpasang untuk menjalankan aplikasi *remote control system.*
- 2. Open Source sebagai suatu lisensi perangkat lunak free terbukti handal untuk menjalankan aplikasi sistem kendali PC server jarak jauh menggunakan SMS gateway.
- Gambas ialah perangkat lunak yang digunakan untuk membuat program aplikasi komputer dengan tampilan grafis (GUI = Graphical User Interface) di Linux dapat digunakan untuk mengakses port serial USB, yang digunakan untuk membuat aplikasi SMS gateway.
- AT Command merupakan tool SMS gateway yang dapat digunakan untuk komunikasi dengan Serial Port komputer dengan mengirimkan perintah-perintah AT.
- Protocol Data Unit merupakan salah satu format pengiriman dan penerimaan SMS dalam bentuk oktet heksadesimal dan oktet semidesimal dengan panjang pesan mencapai 160 karakter (7 bit) atau 140 karakter (8 bit).
   Saran
- 5.2
  - 1. Aplikasi SMS gateway remote control system dapat digabungkan dengan sistem autoresponder, untuk melaporkan hasil dari perintah yang telah dikerjakan.
  - 2. Pemakaian *tool* SMS *gateway* seperti *Gnokii, Kannel* dan sebagainya dapat dijadikan alternatif untuk kemudahan membuat aplikasi SMS *gateway* lainnya.
  - 3. Sistem Kendali PC Server dapat dihubungkan dengan database server MySQL atau PosgreSQL untuk kemudahan manajemen database.
  - 4. Sistem *monitoring* jaringan merupakan pengembangan dari sistem kendali PC server untuk kemudahan pengendalian dan *troubleshooting* jaringan komputer.

# DAFTAR PUSTAKA

[1] Yunianto. *Membangun Aplikasi SMS Gateway Di Linux*. Dian Rakyat, Jakarta. 2006.

[2] Ridho, Mahdi. Pemrograman Gambas, Pemrograman ala Visual Basic di Linux. Penerbit ANDI, Yogyakarta. 2006.

[3] Linux Tanpa Instalasi dengan Knoppix. Penerbit ANDI, Yogyakarta. 2005.

[4] Purbo,Onno W.,Dodi Maryanto.,Widjil Widodo.,dan Syahrial Hubbany. *Membangun Server Internet dengan FreeBSD*. Elex Media Komputindo, Jakarta.2000.

[5] Prakoso,Samuel. Jaringan Komputer Linux Konsep Dasar, Instalasi, Aplikasi, Keamanan, dan Penerapan. Penerbit ANDI, Yogyakarta.2005.

[6] Noprianto. *Panduan Praktis Debian GNU/Linux 3.1*. Dian Rakyat, Jakarta.2006.

[7] Kurniawan, Yahya. *Kiat Jitu Membangun Jaringan Linux Dengan Windows*. Elex Media Komputindo, Jakarta. 2005.